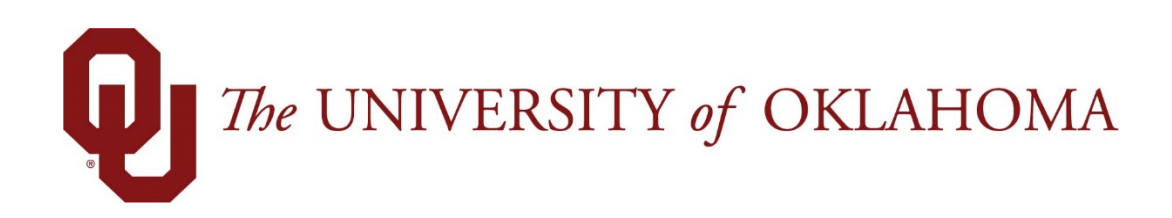

# **Manager Functions**

## Time & Attendance

Experience the Workforce system from the employee perspective. Learn Workforce navigation fundamentals and functions related to reporting time, activities, and absences in the system.

Notice: Falsification of timesheets, whether submitting or approving, can be grounds for immediate termination.

University time system: http://time.ou.edu

### **Timesheet Components**

When viewing and editing individual employee timesheets or schedules, the work area of the manager's window resembles the work area of an employee's window, and includes buttons that perform similar tasks. *No preferred names will appear in Workforce for any employee.* 

#### **Timesheet Window Buttons**

| Button        | Button Function                                                                                                    |
|---------------|----------------------------------------------------------------------------------------------------|
| <b>«</b> »    | The <b>Minimize</b> button lets you hide the assignment tree. When hidden, the button toggles to a <b>Maximize</b> button.                                                                                                    |
| • Prev • Next | The <b>Prev</b> and <b>Next</b> buttons move you to the previous or next record available, respectively, based on your selection criteria.                                                                                                  |
| <b>Q</b> Find | The <b>Find</b> button locates records based on a common set of search criteria. To sort your search results, click the top of any column in the <b>Find Employees</b> window.                                                              |
| Ŷ Sort▼       | The <b>Sort</b> button arranges employee records in a specific order.                                                                                                    |
|               | The <b>Work Period</b> button, in Table and List view, displays the timesheet's period. In Day View, this button indicates the date displayed in the timesheet. This button opens a pop-up calendar from which you can select a pay period. |

- 1. Click an assignment in the assignment tree on the left side of the window to reveal the group's employees.
- 2. Click a name to open the employee's timesheet.

| 🕞 IN CONTRACT & OKLADONA 🛋 Marrie                          | O Hote -    |         |                               |                 |             | *          |         |            |            |       |          |       | 1 1       | e.Qus |
|------------------------------------------------------------|-------------|---------|-------------------------------|-----------------|-------------|------------|---------|------------|------------|-------|----------|-------|-----------|-------|
|                                                            | C map -     |         | Anager Time Entry: Richardson | Rebecca L       |             |            |         |            |            |       |          |       |           | 14123 |
| Work Period                                                | Mine -      | More-   | List Vew +                    |                 |             |            |         |            |            |       |          |       |           | 12    |
| 4 03/03/2018-03/16/2018 III >                              |             |         |                               |                 |             |            |         |            |            |       |          |       |           |       |
| Assignments                                                | 26          |         |                               |                 |             |            |         |            |            |       |          |       |           |       |
| + Prev + Next Q Find ¥ Sort+                               | Time Entry  |         |                               |                 |             |            |         |            |            |       |          |       | 0.00 tota | hours |
| * .All (14771)                                             | 5 5 M       | TW      | <b>TFSSMTWT</b>               | F Mar 3, 2018   | Show        | All Weeks  |         |            |            |       |          |       | 1         | 1     |
| A New Present (10)                                         | 1.4 5       | 1 B 271 | a                             | the pressioners | 1 100 00000 |            |         |            |            |       |          |       |           |       |
| ACA Reporting Exempt Monthly (2925) Biweekly Hourly (2637) | Set 03/03   | +-      | Pay Code                      | Hours           | Amount      | Department | Project | Work Order | Combo Code | Rate: | Comments | Tetal |           |       |
| Jacuity Exempt Monthly (1137)                              | Sun 03/04   | + -     | Please Select                 | - 11/1          |             |            |         |            |            |       |          |       |           |       |
| Non-Contract Exempt Monthly (2143) Jeak Hourly (213)       | Mon 03/05P  | + -     | Please Select                 | • 11/1          |             |            |         |            |            |       |          |       |           |       |
| Temporary Hourly (\$716)                                   | Tue 03/06 P | + -     | Please Select                 | • VIIII         |             |            |         |            |            |       |          |       |           |       |
| • L                                                        | Wed 03/072  | + -     | Please Select                 | · /////         |             |            |         |            |            |       |          |       |           |       |
|                                                            | Thu 03/08 P | +-      | Please Select                 | • 11/1          |             |            |         |            |            |       |          |       |           |       |
|                                                            | Fri 03/09 👂 | +-      | Please Select                 | · /////         |             |            |         |            |            |       |          |       |           |       |
| - 2:                                                       |             |         |                               |                 |             |            |         |            |            |       |          | 0.00  |           |       |

#### **Setting Date and Save Options**

You can specify date and save options that help you locate and process employee timesheets or schedules more efficiently. The options you select remain valid for the current session only.

- 1. To set the date and save options, click the **Pay Period** button to access a pop-up calendar.
- 2. Select the period from the calendar by doing one of the following:
  - Click the desired date. The period containing that date appears.
  - Click the **Current Period** button to specify the current period.
  - Click the **Today** button to specify the period containing today's date. The selected period appears in yellow.
- 3. Click the arrow in the **Save** button to access its drop-down menu, and choose what the system will do whenever you save an employee's timesheet. By default, the system saves just the employee's timesheet and performs no further action.
  - Select **Save and Next** to direct the system to save the employee's timesheet, then close it, and display the timesheet of the next employee in the group.
  - Select **Save and Find** to direct the system to save the employee's timesheet, then close it and open the **Find Employees** pop-up window.

#### **Finding Timesheets**

Use the **Find** button to quickly locate the timesheet for an employee or a set of employees based on specific search criteria.

- 1. Click the **Find** button to display the **Find Employees** pop-up window.
- 2. Enter your search criteria. For example, you may enter a Last Name or Employee ID. You can also use a character string and or the wildcard character (\*) to retrieve a list of employees matching the characters you enter.
- 3. Click **Search** to find the records, or click **Cancel** to exit the pop-up without searching. When the search completes, the results expand within the **Find Employees** pop-up window and appear in a table. You are able to sort your search results by clicking the top of any column in the **Find Employees** pop-up window.
- 4. Click a row in the table to display the record for that employee. To refine your search, click the plus button + to expand **Search Criteria**, make any changes, and click **Search**.

#### **Sorting Timesheets**

Use **Sort** to specify the order in which to arrange records.

- To sort records, click the **Sort** button to display the **Sort** drop-down list.
- Select the option by which you want the records sorted.

#### **Navigating Timesheets**

1. To select a pay period for viewing or editing, click the **Work Period** button to access the pop-up calendar, and select a pay period.

| 🖸 7% UNIVERSITY of OKLAHOMA 🔺 Home 🕜 Help 👻           |                              |                      |       |       |    |    |    |    |      |            |    |    |      |    |    |    |    |    |    |    |    |     |
|-------------------------------------------------------|------------------------------|----------------------|-------|-------|----|----|----|----|------|------------|----|----|------|----|----|----|----|----|----|----|----|-----|
| Manager Time Entry:                                   |                              |                      |       |       |    |    |    |    |      |            |    |    |      |    |    |    |    |    |    |    |    |     |
| Work Period K 🕞 Save 👻 More 👻 List View 👻             |                              |                      |       |       |    |    |    |    |      |            |    |    |      |    |    |    |    |    |    |    |    |     |
| 4 03/03/2018 - 03/16/2018<br>(Loading default period) |                              |                      |       |       |    |    |    |    |      |            |    |    |      |    |    |    |    |    |    |    |    |     |
| Assignments                                           | February 2018 4 March 2018 🗸 |                      |       |       |    | •  |    |    | Ap   | April 2018 |    |    |      |    |    |    |    |    |    |    |    |     |
| Prev → Next Q Find ♀ Sort ◄                           | s                            | м                    | т     | w     | т  | F  | s  | s  | М    | т          | w  | т  | F    | s  | s  | м  | т  | w  | т  | F  | s  |     |
| > Dep                                                 |                              |                      |       |       | 1  | 2  | 3  |    |      |            |    | 1  | 2    | 3  | 1  | 2  | 3  | 4  | 5  | 6  | 7  | Г   |
| > Dep                                                 | 4                            | 5                    | 6     | 7     | 8  | 9  | 10 | 4  | 5    | 6          | 7  | 8  | 9    | 10 | 8  | 9  | 10 | 11 | 12 | 13 | 14 | All |
| ▶ Dep                                                 | 11                           | 12                   | 13    | 14    | 15 | 16 | 17 | 11 | 12   | 13         | 14 | 15 | 16   | 17 | 15 | 16 | 17 | 18 | 19 | 20 | 21 | h   |
| ▶ Dep                                                 | 18                           | 19                   | 20    | 21    | 22 | 23 | 24 | 18 | 19   | 20         | 21 | 22 | 23   | 24 | 22 | 23 | 24 | 25 | 26 | 27 | 28 |     |
| ▼ Dep                                                 | 25                           | 26                   | 27    | 28    |    |    |    | 25 | 26   | 27         | 28 | 29 | 30   | 31 | 29 | 30 |    |    |    |    |    | 6   |
| <u>.</u>                                              |                              |                      |       |       |    |    |    |    |      |            |    |    |      |    |    |    |    |    |    |    |    | 0   |
| 2                                                     |                              | Default Devied Tedau |       |       |    |    |    |    |      |            |    |    |      |    |    |    |    |    |    |    |    |     |
| ▶ Dep                                                 |                              |                      |       |       |    | _  | _  | De | aut  | Fend       |    |    | buay |    |    |    |    |    | _  | _  |    | A   |
| ▶ Dep                                                 |                              |                      | Tue ( | 03/06 | 5  | +  | -  | PI | ease | Selec      | t  |    |      |    |    |    |    |    |    |    |    | 2   |

- 2. Use the **Minimize** and **Maximize** buttons to collapse or expand the left panel.
- 3. Use Tab or Shift + Tab to move between fields on the timesheet.
- 4. Click the **Schedule** tab to display the employee's work schedule.

| Messages                 | Result             | s Sch    | nedule            | Ti             | me (           | Off            |               |               |              |                  |
|--------------------------|--------------------|----------|-------------------|----------------|----------------|----------------|---------------|---------------|--------------|------------------|
| <b>S S M</b><br>17 18 19 | <b>T W</b> 20 21 2 | <b>F</b> | <b>S</b><br>24 25 | <b>M</b><br>26 | <b>T</b><br>27 | <b>W</b><br>28 | <b>T</b><br>1 | <b>F</b><br>2 | Feb 20, 2018 | 📝 Show All Weeks |
| Date                     |                    |          | Pay               | Code           |                |                |               |               | Start Time   | Total            |
| Sat 02/17                | +-                 | Sched    | lule In/C         | ut             |                |                |               |               |              |                  |
| Sun 02/18                | + •                | Sched    | lule In/C         | ut             |                |                |               | 7             |              |                  |
|                          |                    |          |                   |                |                |                |               |               |              | 0.00             |

- 5. Click the **Exceptions** tab on the bottom panel to display system-generated messages related to the timesheet.
- 6. Click the **Time Off** tab to view the employee's bank balances.

- 7. Click the **Results** tab to view a pay summary of the timesheet.
- 8. Select and click the **Print** item from the **More** button to print the timesheet.

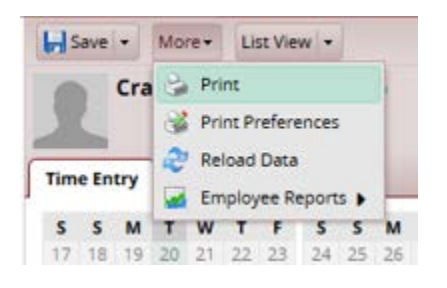

- 9. Click the **Save** icon to save any changes you make.
  - Select and click the **Save and Find** option from the **Save** button to save the timesheet and automatically open the **Find Employees** window.
  - Select the **Save and Next** option to save the timesheet and automatically open the timesheet of the next employee in the group.

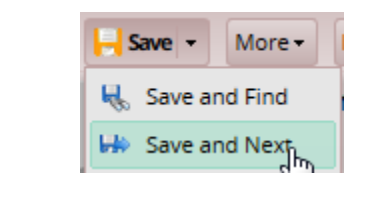

| S Find Employees                                                                          | ×             |
|-------------------------------------------------------------------------------------------|---------------|
| Search Criteria                                                                           | •             |
| Employee ID:<br>Last Name:<br>First Name:<br>Middle Name:<br>I Exclude inactive employees |               |
|                                                                                           | Search Cancel |
| Search Results                                                                            | 0             |